\*در صورتیکه نرم افزار را بر روی ویندوز ۷ ، ۸٫۱ یا ۱۰ نصب می نمائید ، می بایست User Account Control را خاموش نمایید.

\*در صورت وجود آنتی ویروس بر روی سیستم ، آن را غیر فعال نمایید.

\*اتصال خود را از اینترنت قطع نمایید.

\*این نرم افزار بر روی ویندوز ۷ باSP۱ و ۱۰ بیلد ۱۶۰۷ تست شده است.

\*توجه داشته باشید که این نرم افزار باید بر روی ویندوز با دسترسی یوزر ادمین (Administrator)نصب باشد.

\*تمامی درایورهای سیستم به همراه درایور کارت گرافیک و کارت شبکه می بایست نصب باشند.

\*نرم افزار را بر روی ویندوز با نسخه های پایه مانند Home وStarter نصب نکنید.

\*تاریخ سیستم را بصورت میلادی تنظیم نموده و به هیچ عنوان تاریخ را بعد از نصب برنامه تغییر ندهید .

\*در صورت داشتن نسخه های پیشین این نرم افزار آنرا با نرم افزار Total Uninstaller پاک نمایید.در ضمن پیشنهاد می شود جهت اجرای صحیح نرم افزار آنرا بر روی ویندوز Fresh نصب نمایید.(نرم افزار Total Uninstaller را می توانید از سایت گردو دانلود نمایید(.

\*این برنامه بر روی سیستمی با حداقل ۱۰گیگابایت، فضای خالی و ۸ گیگ رم قابل نصب می باشد.

\*توجه داشته باشید که جهت سهولت در فرآیند نصب و سهولت فعال سازی، نرم افزار را در مسیر پیش فرض نصب کرده و تغییر ندهید.

.۱۱بتدا نرم افزار Java Runtime Environment و Microsoft .NET Framework ۴٫۵ را از بخش System Update نصب نمایید.(توجه نمایید که در ویندوز ۸٫۱ و ۱۰ نیازی به نصب۵٫۵ NET Framework نیست( .

.۲بر روی دکمه پوشه فایلها کلیک نموده سپس فایلLicense Manager.exe را اجرا و نصب نمایید.

.۳پس از کامل شدن نصب، License Managerجرا خواهد شد،گزینه Start/Stop License Service را از قسمت چپ انتخاب نموده و سپس بر روی دکمه STOP کلیک کرده و بر رویOK کلیک کنید.

.۴۲کنون بر روی دکمه فعالساز کلیک نموده سپس بر روی فایل -License\_Manager1+&\_Patch.exel کلیک راست نموده و بصورتRun as administrator اجرا نمایید. در حین نصب در مرحله انتخاب مسیر آدرس زیر را متناسب با نوع سیستم عامل خود آدرس دهی نموده و مراحل معمول نصب را طی کنید.

مسیر پیش فرض:

 $\mathcal{P}$  bit-----C:\Program Files (xA $\mathcal{P}$ )\ArcGIS\License1+, $\Delta$ \bin

**T** bit-----C:\Program Files\ArcGIS\License **1**+,**\Delta**\bin

.۵مجددا بر روی دکمه فعالساز کلیک نموده سپس بر روی فایل -Arc1+۵\_keymaker.exe۲ کلیک راست نموده و بصورت Run as administratorاجرا نمایید. با کلیک بر روی دکمه Generate Key گزینهSave to را بزنید و آدرس زیر را مسیردهی نمایید.

مسیر پیش فرض:

۳۲bit

C:\Program Files \ArcGIS\License1+, \Delta\bin

۶۴bit

C:\Program Files  $(x \land \hat{\gamma}) \land C \in \mathbb{N}$ 

.6فایل ArcGIS License Server را از منوی Start ویندوز با کلیک راست بر روی آن بصورت Run as administrator اجرا نمایید و بر روی دکمه Start کلیک کرده سپس بر رویOK کلیک کنید تا پنجره بسته شود. .7 بر روی دکمه نصب برنامه کلیک نموده، مراحل معمول نصب را طی کنید، پنجره ArcGIS Administrator Wizard اجرا خواهد شد، گزینه Advanced را بزنید وOK کنید.

ارا اینید،کلمه ArcGIS Administrator بر روی Desktop کلیک نمایید. دکمه Change را بزنید،کلمه localhost را تایپ نموده، بر روی دکمه OK در پنجره Change License Manager کلیک کنید سپس بر روی دکمه OK و Apply در پنجرهArcGIS Administartor کلیک نمایید تا پنجره بسته شود.

.۹مجدد بر روی دکمه فعالساز کلیک نموده و فایل-Arcgis\_Desktop\_۱۰۵\_patch.exe۳ را بصورت Run as adminاجرا نمایید. در حین نصب در مرحله انتخاب مسیر آدرس زیر را متناسب با نوع سیستم عامل خود آدرس دهی نموده و مراحل معمول نصب را طی کنید.

مسیر پیش فرض:

**۶**<sup>€</sup>bit-----C:\Program Files (x**λ**<sup>9</sup>)\ArcGIS\Desktop1+,∆\bin

**T**Tbit-----C:\Program Files\ArcGIS\Desktop1+,**\Delta**\bin

\*توجه نمایید ممکن است در برخی سیستم ها نرم افزار جانبیMXD Doctor کار نکند، در صورتیکه فعالساز جدید برای این نرم افزار قرار گرفت در سایت گردو اطلاع رسانی خواهد شد.